# El mañana se contruye hoy

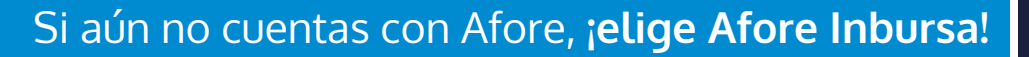

# Realiza tu **REGISTRO** de manera sencilla a través de la app **AforeMóvil® Inbursa**<sup>1</sup>

Solo sigue los siguientes pasos:

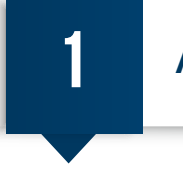

### Activación de la aplicación

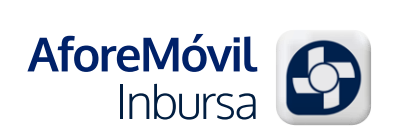

INBL

**1. Descárgala**, busca **AforeMóvil® Inbursa**<sup>1</sup> en tu tienda de aplicaciones o escanea el código QR e instálala

**2. Ábrela e ingresa tus datos:** CURP, correo electrónico y tu número celular, donde recibirás vía SMS el código de activación

**3. Captura este código** y genera una contraseña, que será tu firma electrónica para entrar a esta app

¡Listo! ya puedes utilizar tu app AforeMóvil® Inbursa<sup>1</sup> y disfrutar de sus beneficios.

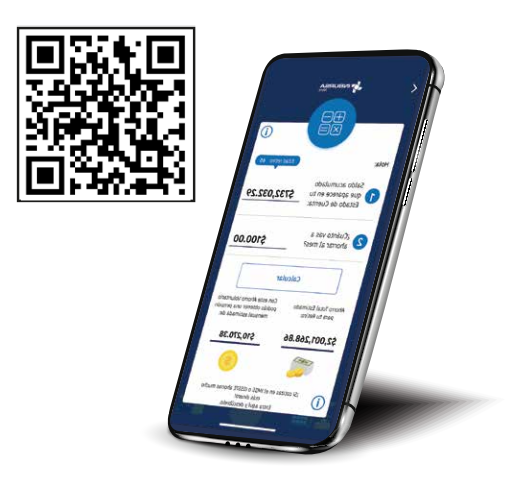

2

### Registro en Afore Inbursa

- 1. Selecciona la opción "Registrarme" y confirma que tus datos sean correctos
- 2. Captura tu Número de Seguridad Social (NSS)
- 3. Selecciona Afore Inbursa
- 4. Para continuar, deberás leer y aceptar el aviso de Protección de Datos Personales
- 5. Autentícate, es importante validar que eres tú, para ello la app te solicitará:
  - Tomarte una selfie (autorretrato) en ese momento y
  - Enviar una fotografía de tu identificación oficial vigente (INE por ambos lados, Pasaporte, Matrícula Consular o Forma Migratoria)
- 6. Captura tus datos complementarios: Domicilio, ocupación, beneficiarios, etc.
- 7. Acepta los Términos y Condiciones y firma el contrato con tu contraseña generada, la app AforeMóvil<sup>®</sup> Inbursa<sup>1</sup> te permitirá seleccionar un medio de acceso adicional (huella dactilar o validación facial)

#### ¡Bienvenido a Afore Inbursa!

Importante: En un lapso de 48 horas quedarás Registrado, en todo momento podrás entrar a la app y monitorear tu trámite. ¿Qué esperas?, ;Regístrate hoy mismo!

"Los recursos en tu Cuenta Individual son tuyos. Infórmate en www.gob.mx/consar"

<sup>1</sup> Disponible en las plataformas de distribución digital de aplicaciones móviles App Store<sup>®</sup>, Play Store<sup>®</sup> y App Gallery<sup>®</sup> para los dispositivos móviles con sistemas operativos iOS<sup>®</sup>, Android<sup>®</sup> y Huawei<sup>®</sup>.

## **INBURSA** optimiza tu dinero